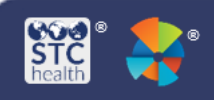

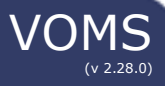

## **Archive Orders**

Users with the Vaccine Ordering Management permission can archive approved, shipped, and ready-forpickup orders. The Archive Order functionality helps administrator(s) archive orders from facilities that do not use the registry to manage inventory, since their orders are never officially received.

## **Archive Orders**

- 1. Log-in to VOMS.
- 2. Click the **Admin & Settings** link in the navigation menu.
- 3. Click the **Archive Orders** button in the Order Management section.

| Inventory          | > | System Settings                   | Order Management                                 |
|--------------------|---|-----------------------------------|--------------------------------------------------|
| Cold Storage       |   |                                   | -                                                |
| Provider Agreement |   | Properties                        | Define Accountability/Compliance<br>Requirements |
| Reports            | > | Product Settings                  | Define Order Sets                                |
| Admin & Settings   | 1 | Vaccine Settings                  | Assign Order Sets to Ores and Facilities         |
|                    |   | Define and Manage Funding Sources | Archive Orders 2                                 |
|                    |   | Limit Manufacturer by Vaccine     |                                                  |

- 4. On the Archive Order page that opens, enter search criteria and click Search to locate the order to archive. The search parameters include:
  - Organization/Facility Search for an order for a specific organization, facility, or PIN
  - **Status** Search for all orders, or for an order with a specific status, such as Approved, Shipped, or Ready for Pickup
  - **Submit Date** Enter a From and To date to search for an order within a specific date range

| <b>~</b> ( | Jrganization/Facility Search | <br>         |                     |                   |
|------------|------------------------------|--------------|---------------------|-------------------|
| itatus:    | Select Status                | Submit Date: | From:<br>MM/DD/YYYY | To:<br>MM/DD/YYYY |
|            |                              |              |                     |                   |

5. Search results that meet the search criteria appear in the **Search Results** list. To sort the list, **click** on a **column header**.

| Selected | Organization/Facility<br>PIN —                                    | Order # - | Submit Date — | Approved Date - | Shipping Date —  | Status —     |
|----------|-------------------------------------------------------------------|-----------|---------------|-----------------|------------------|--------------|
|          | Child and Adolescent Clinic/Child and Adolescent Clinic<br>156009 | 117054    | 10/01/2014    | 10/02/2014      |                  | Approved     |
|          | Child and Adolescent Clinic/Child and Adolescent Clinic<br>156009 | 107928    | 07/01/2014    | 07/07/2014      | 07/09/2014       | Shipped      |
|          | Child and Adolescent Clinic/Child and Adolescent Clinic<br>156009 | 106340    | 06/02/2014    | 06/11/2014      | 06/17/2014       | Shipped      |
|          | Child and Adolescent Clinic/Child and Adolescent Clinic<br>156009 | 104774    | 05/01/2014    | 05/13/2014      | 05/19/2014       | Shipped      |
|          | Child and Adolescent Clinic/Child and Adolescent Clinic<br>156009 | 101480    | 04/01/2014    | 04/11/2014      | 04/16/2014       | Shipped      |
|          | Child and Adolescent Clinic/Child and Adolescent Clinic<br>156009 | 77067     | 07/01/2013    | 07/08/2013      | 07/08/2013       | Shipped      |
|          | Child and Adolescent Clinic/Child and Adolescent Clinic<br>156009 | 74696     | 05/01/2013    | 05/08/2013      | 05/08/2013       | Shipped      |
|          |                                                                   |           |               | Dis             | splaying 10 🗸 Re | sults per Pa |

- Either select individual orders to archive or click the Select All button to select all of the orders to be archived.
- Once the orders are selected, click **Archive** to archive them. The orders are immediately archived and removed from the list.
- 8. To search for an archived order, use the Search History feature. (See the *Search History Quick Reference Guide.*)

STChealth, LLC, Confidential & Proprietary 2 411 S 1<sup>st</sup> St 2 Phoenix, AZ 85004 480-745-8500